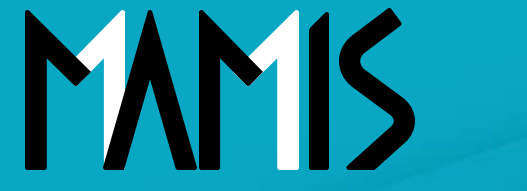

**Medical Association Member Information System** 

# MAMIS操作マニュアル (環境設定方法)

2025年3月

## 公益社団法人日本医師会 情報システム課会員情報室

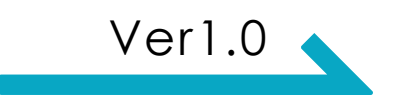

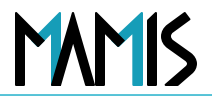

#### 1. 本設定の目的

- 本設定を行うことで、会員の入会申請時に設定を行った医師会および、その上層の医師会に対して、いずれの層までの入会をするか制御することができます。また、退会時も本設定が有効になります。
  - 例:日本医師会までの入会を必須としている場合、日本医師会のみ退会はできません。

#### 2. 入会義務設定の例

#### 郡市区等医師会が設定する場合

- •郡市区等医師会のみ入会を必須とする(デフォルトチェック "オン")
- 都道府県医師会 まで 入会を必須とする
- •日本医師会まで入会を必須とする

#### 都道府県医師会が設定する場合

- ・都道府県医師会まで入会を必須とする(デフォルトチェック "オン")
- •日本医師会まで入会を必須とする

※上位層の医師会(例:日本医師会)の入会を必須とする場合は、当該上位医師会にて設定を行っていただく必要があります。

#### 1. 異動時の退会有無の設定

本設定を行うことで、会員の異動申請時に退会処理を伴うか否かを制御することができます。

#### 2. 設定例

#### 郡市区等医師会が「退会させない」と設定している場合

• 会員区分の変更を伴う異動申請時、

当該郡市区等医師会の退会を行わずに異動が可能

#### 都道府県医師会が「退会させない」と設定している場合

• 同一都道府県医師会内の郡市区等医師会間の異動において、

当該都道府県医師会および、設定により日本医師会も、退会処理を伴わず異動可能

#### 補足

• 設定内容に応じて、医師会間の異動時の挙動が大きく異なるため、各医師会における設定の整合性が重要です。

MAMIS

## 3. 規定の入会条件の設定方法

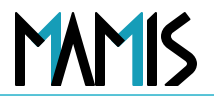

#### 1) 医師会事務局TOPから「環境設定」をクリックします

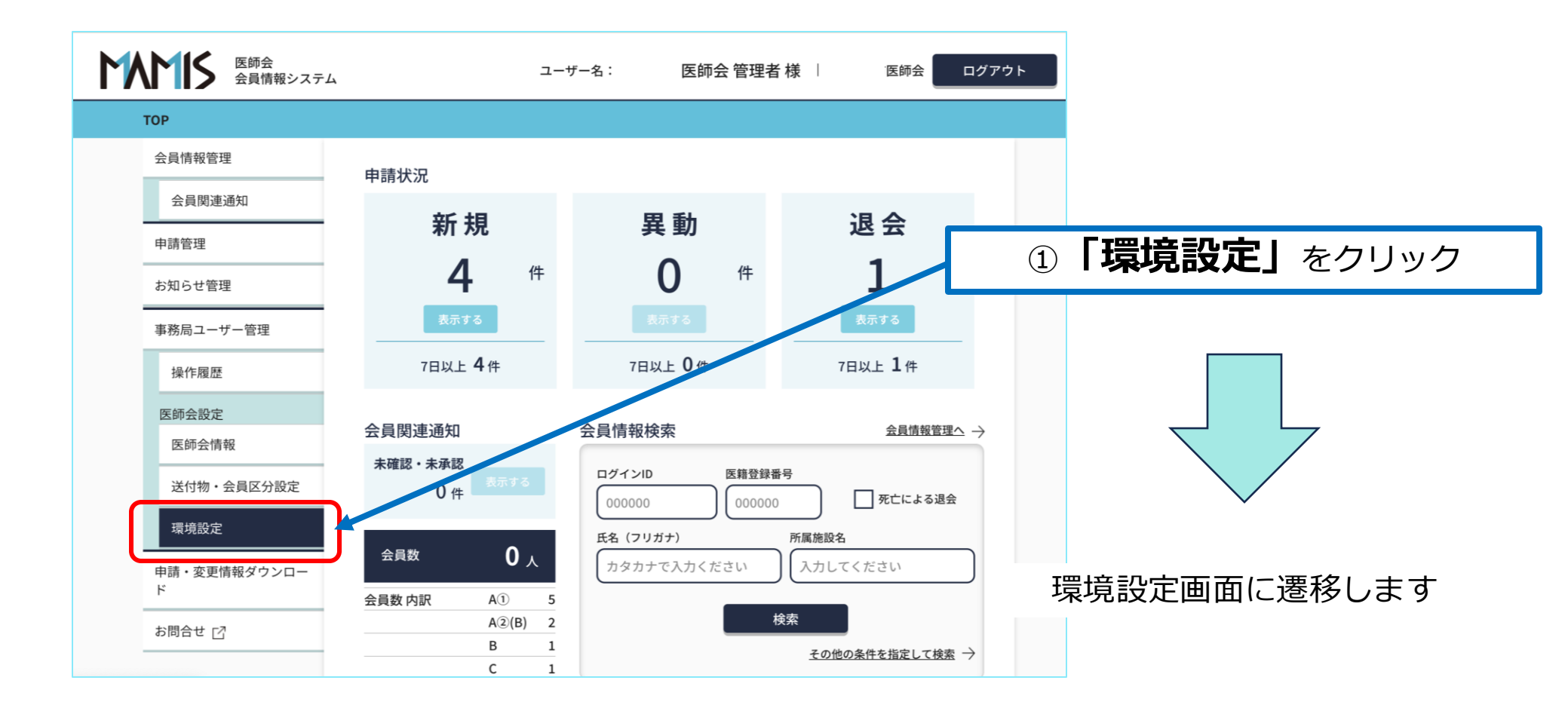

## 3. 規定の入会条件の設定方法

### 2)該当する入会条件のプルダウンをクリックして保存します

| <u>'OP</u> > 環境設定 |                                 |                                                                                       |   |             |
|-------------------|---------------------------------|---------------------------------------------------------------------------------------|---|-------------|
| 会員情報管理            | 医结合肌会                           |                                                                                       |   |             |
| 会員関連通知            | 環境設定                            |                                                                                       |   |             |
| 申請管理              |                                 |                                                                                       |   |             |
| お知らせ管理            |                                 | OFF OD ON                                                                             |   |             |
| 事務局ユーザー管理         | 理事会承認の有無                        | □理事会承認日を入会年月日、異動年月日(異動混会・混会を除く)                                                       |   |             |
| 操作履歷              | -                               |                                                                                       | - |             |
| 医師会設定             | 医師会会員ID                         | □日本医師会の会員IDを利用する                                                                      |   | ②該当する入会条件   |
| 医師会情報             |                                 | ■ 医師免許証(選択した場合は必須項目となります)                                                             |   |             |
| 送付物・会員区分設定        | 提出書類のアップロ<br>ードの有無              | □履歴書・経歴書(選択した場合は必須項目となります)                                                            |   | のフルタワンをクリック |
| 環境設定              |                                 | □その他                                                                                  |   |             |
| 申請・変更情報ダウンロー      | 複数医師会入会時の<br>警告表示の有無            | □複数医師会入会時の警告表示を行う                                                                     |   |             |
|                   | 規定の入会条件の有<br>無                  | <ul> <li>● 都道府県医師会まで入会が必要</li> <li>● 都市区医師会まで入会が必要</li> <li>● 地区医師会まで入会が必要</li> </ul> | _ |             |
|                   | 自医師会の入会条件<br>となる医師会間の異<br>動時の処理 | ❷週 ● 自医師会も過会させる ○ 自医師会は退会させない                                                         |   | ③「保存する」     |
|                   | 自医師会の通算加入<br>年数の表示              | OFF ON                                                                                |   | をクリック       |
|                   |                                 | 保存する<br>保存せずにTOPに戻る                                                                   |   |             |
|                   |                                 |                                                                                       |   |             |

MAMIS

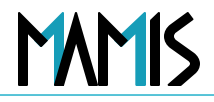

### 3) 以上で設定完了です

| TOP > 環境設定        |                    |                             |       |                       |
|-------------------|--------------------|-----------------------------|-------|-----------------------|
|                   |                    | 設定を保存しました。                  | ×     |                       |
| <u> </u>          | 医師会設定              |                             |       |                       |
| 会員関連通知            | 環境設定               |                             | ※「保存  | マオスト をクリックする          |
| 申請管理              |                    |                             |       |                       |
| お知らせ管理            |                    | OFF ON                      | 画面下りに | 」 し 設 に で 1 休 1 チ し ま |
| 事務局ユーザー管理         | 理事会承認の有無           | 理事会承認日を入会年月日、異動年月日(異動退会・    |       | と表示されます               |
| 操作履歷              |                    | とする。                        |       |                       |
| 医師会設定             | 医師会会員ID            | 日本医師会の会員IDを利用する             |       |                       |
| 医師会情報             |                    | 📃 医師免許証(選択した場合は必須項目となります)   |       |                       |
| 送付物・会員区分設定        | 提出書類のアップロ<br>ードの有無 | ── 履歴書・経歴書(選択した場合は必須項目となります | )     |                       |
| 環境設定              | ** *件              | 一その他                        |       |                       |
| 申請・変更情報ダウンロー<br>ド | 複数医師会入会時の          | □ 指数库師会 λ 会時の整生素示を行う        |       | ▶                     |

## 3. 自医師会の入会条件と異なる医師会間での異動処理方法

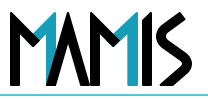

#### 1) 医師会事務局TOPから「環境設定」をクリックします

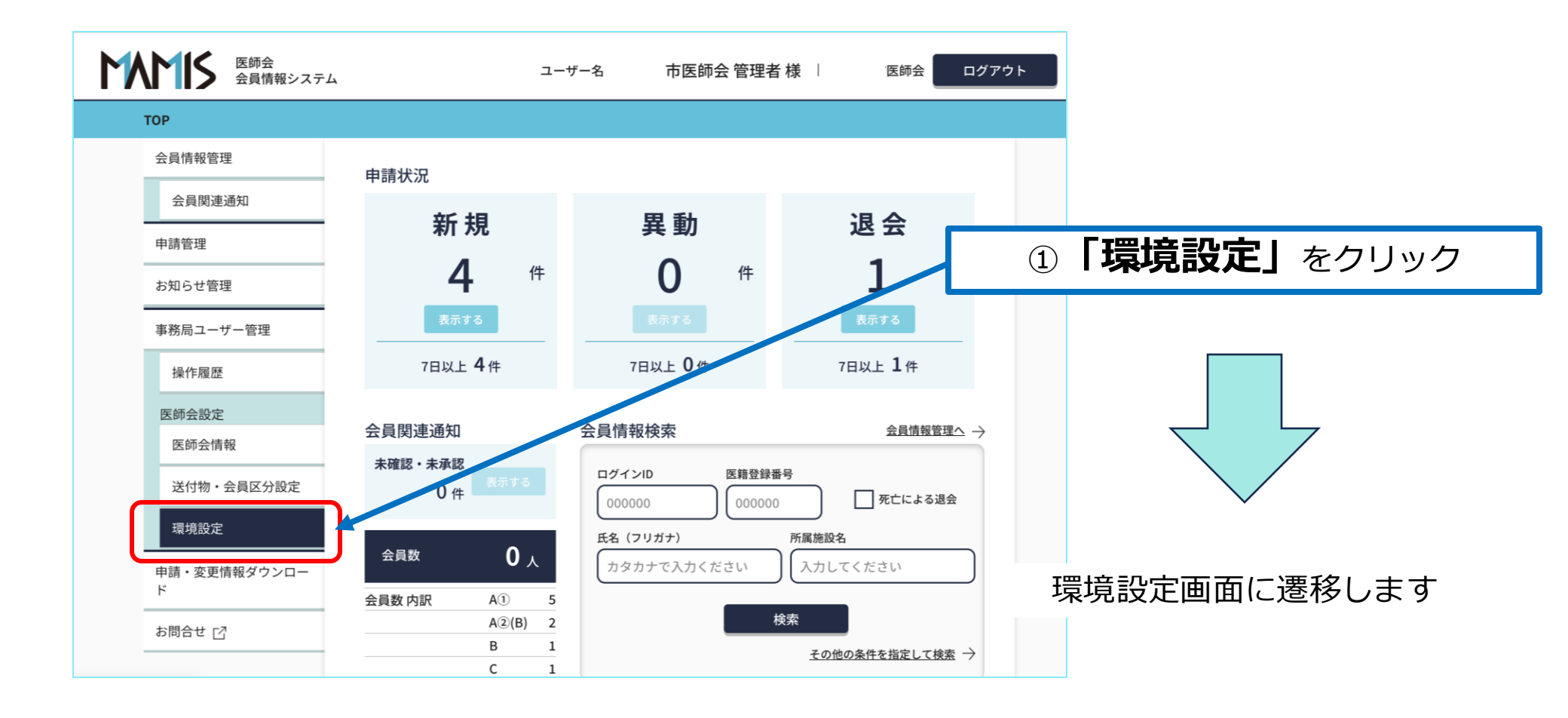

## 3. 規定の入会条件の設定方法

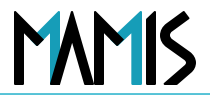

### 2)該当する選択肢のプルダウンをクリックして保存します

| Attemn       Attemn         Attemn       Attemn         Attemn       Attemn         Attemn       Image: Image: Image                                                                                                    | T <u>OP</u> > 環境設定 |                                                                                                    |            |
|----------------------------------------------------------------------------------------------------|--------------------|----------------------------------------------------------------------------------------------------|------------|
| Attada       Hattada         Attada       Hattada         Attada       Hattada         Attada       Image: Status         Attada       Image: Status         Att                                                                                                    | 会員情報管理             | 医结合肌力                                                                                                    |            |
| ##祖         AKR         ##祖         ##祖         ##』         ##』         ##』         ##』         ##』         ##』         ##』         ##』         ##』         ##』         ##』         ##』         ##』         ##』         ##』         ##』 <td< th=""><th>会員関連通知</th><th>環境設定</th><th></th></td<>                                                                                                    | 会員関連通知             | 環境設定                                                                                                    |            |
| Augentian   Augentian                                                                                                    | 申請管理               |                                                                                                    |            |
| Reference Reference Refe | 5知らせ管理             | OFF 🔵 ON                                                                                                    |            |
| Infall       Infall                                                                                                    | 事務局ユーザー管理          | 理事会承認の有無<br>□理事会承認日を入会年月日、実動年月日(実動送会・送会を除く)                                                                         |            |
| IMARE              Image: Algo ()                                                                                                    | 操作履歷               | - 276.<br>                                                                                                    |            |
| ExeAse         ● ■ ####1 (##LL%#ds/d##B12:00 #1)         ● ■ ####1 (##LL%#ds/d##B12:00 #1)         ● ■ ####1 (##LL%#ds/d##B12:00 #1)         ● ■ ####1 (##LL%#ds/d##B12:00 #1)         ● ■ ####1 (##LL%#ds/d##B12:00 #1)         ● ■ ####1 (##LL%#ds/d##B12:00 #1)         ● □ ####1 (##LL%#ds/d##B12:00 #1)         ● □ ####1 (##LL%#ds/d##B12:00 #1)         ● □ ####1 (##LL%#ds/d##B12:00 #1)         ● □ ###################################                                                                                                    | 医師会設定              | 医師会会員ID         日本医師会の会員IDを利用する                                                                                     | ②該当する選択肢   |
| Attra - BER 07 20 - 10 - BER - 1428 ( BER 1. 48 da 0. 48 da BL c 0. 28 d)         Image: Bit BER 07 20 - 10 - 10 - 10 - 10 - 10 - 10 - 10 -                                                                                                    | 医師会情報              | ■ 医師免許証(選択した場合は必須項目となります)                                                                                           |            |
| ##2       「この!!         ## - 空使幅幅ダウンロー       「二 の!!         ## - 空使幅幅ダウンロー       「二 の!!         ## - 空使幅幅ダウンロー       「二 の!!         ## - 空使幅幅ダウンロー       「二 の!!         ## - 空使       「二 の!!         ## - 空使       「二 の!!         ## - 空使       「二 の!!         ## - 空使       「二 の!!         ## - 空使       「二 の!!         ## - 空使       「二 の!!         ## - 空使       「二 の!!         ## - 空使       「二 の!!         ## - 空使       「二 の!!         ## - 空使       「二 の!!         ## - 空使       「二 の!!         ## - 空使       「二 の!!                                                                                                    | 送付物・会員区分設定         | 提出書類のアップロ<br>一下の有無 一届歴書・経歴書(選択した場合は必須項目となります)                                                                       | のブルダウンをクリッ |
| ##・S型構築ダウンロー                                                                                                    | 環境設定               | 一その他                                                                                                    |            |
| 構成の人会条件の有量       ● 市場区時会まて人会が必要         ● 市場区時会まて人会が必要       ● 市販区時会まて人会が必要         ● 市販区時会まて人会が必要       ● 市販協会も送会させる         ● 市販協会も送会させる       ● 自販時会も送会させるい         ● 市販協会も送会させる       ● 自販時会は送会させない         ● 市販協会も送会させる       ● 自販時会は送会させない         ● 市販協会も送会させる       ● 自販時会は送会させない         ● 市販会会送資配       ● 「● 市販会は送会させない         ● 市販会会送資配       ● 「● 市販会は送会させない                                                                                                    | 申請・変更情報ダウンロー       | 複数医酵母入食時の<br>管査表示の有無<br>一 複数医酵会入会時の警告表示を行う                                                                          |            |
| BE時金の入会条件<br>Cなる服命会認定する ○ 自医時金は退金させる ○ 自医時金は退金させるい     Algo 会示     OF  ○ 01     OF  ○ 01     OF             |                    | 規定の入会条件の有<br>量         ●         都道府県医師会まで入会が必要           ●         都市区医師会まで入会が必要           ●         都市区医師会まで入会が必要 |            |
|                                                                                                    |                    | 自医肺会の入会条件<br>となる医肺合類の真<br>動時の処理                                                                                     | ③「保存する」    |
|                                                                                                    |                    | 自医時会の過算加入<br>年数の表示 OFF ● ON                                                                                         | をクリック      |
| 保存する<br>保存せずにTOPに戻る                                                                                                    |                    | 保存する<br>保存せずにTOPに戻る                                                                                                 |            |

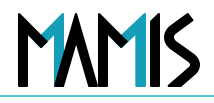

### 3) 以上で設定完了です

|                   |                    | 設定を保存しました。                 | ×     |                      |
|-------------------|--------------------|----------------------------|-------|----------------------|
| <u>人员情报管理</u>     | 医師会設定              |                            |       |                      |
| 会員関連通知            | 環境設定               |                            | ※「保存  | する  をクリックする          |
| 申請管理              |                    |                            |       |                      |
| お知らせ管理            |                    | OFF ON                     | 画面下りに | 」「政定で休任しまし           |
| 事務局ユーザー管理         | 理事会承認の有無           | 理事会承認日を入会年月日、異動年月日(異動退会・   |       | と表示されます              |
| 操作履歴              |                    | とする。                       |       |                      |
| 医師会設定             | 医師会会員ID            | 日本医師会の会員IDを利用する            |       |                      |
| 医師会情報             |                    | 🗌 医師免許証(選択した場合は必須項目となります)  |       |                      |
| 送付物・会員区分設定        | 提出書類のアップロ<br>ードの有無 | □履歴書・経歴書(選択した場合は必須項目となります) | )     | $\prec$ $\checkmark$ |
| 環境設定              | ** *件              | 一その他                       |       |                      |
| 申請・変更情報ダウンロー<br>ド | 複数医師会入会時の          | 複数医師会入会時の警告表示を行う           |       | トで設定完了です             |

## 以上、CSVの出力の流れになります

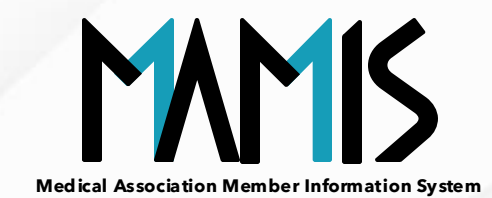

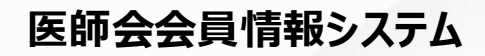

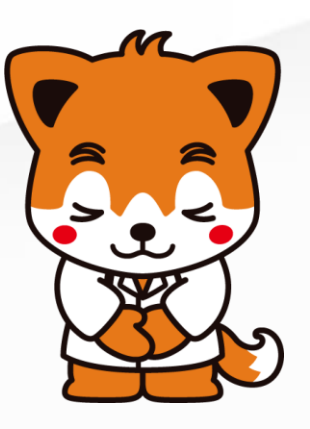